## État du VPN sur les téléphones IP SPA525G ou SPA525G2

## Objectif

Ce document présente la procédure de vérification de l'état du VPN sur les téléphones IP SPA525G/SPA525G2. Les informations d'état du VPN peuvent être utilisées pour vérifier si le VPN est correctement connecté. Pour ce faire, vous pouvez examiner des paramètres tels que le nombre d'octets envoyés ou le nombre d'octets reçus, etc.

## Périphériques pertinents

·SPA 525G · SPA 525G2

## Configuration VPN.

Étape 1. Appuyez sur le bouton **Configuration** du téléphone. Le menu *Informations et paramètres* s'affiche.

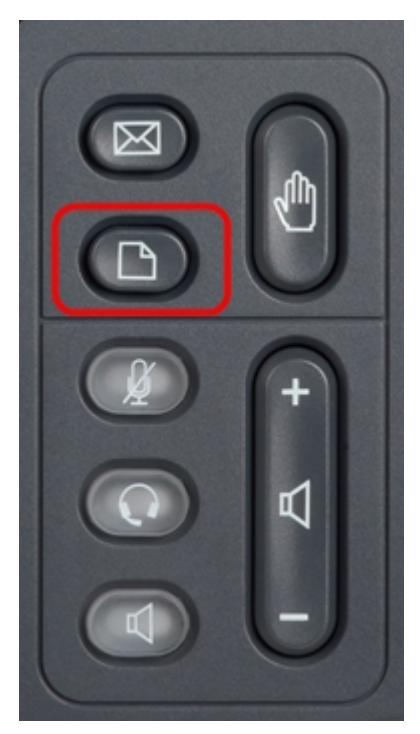

| 01/04/12 01:39p |                              | Angela Martin 📨 |  |
|-----------------|------------------------------|-----------------|--|
|                 |                              |                 |  |
| 2               | Directories                  |                 |  |
| 3               | <b>Network Configuration</b> |                 |  |
| 4               | User Preferences             |                 |  |
| 5               | Status                       |                 |  |
| 6               | CME Services                 | ×               |  |
|                 | LAB                          |                 |  |
|                 | Select                       | Exit            |  |

Étape 2. Utilisez les touches de navigation et faites défiler jusqu'à Status. Appuyez sur la touche de fonction **Select**. Le menu *Statut* s'affiche.

| 01/04/12 01:39p 📕<br>Status |                    | Angela Martin 📨 |
|-----------------------------|--------------------|-----------------|
|                             |                    |                 |
| 2                           | Network Status     |                 |
| 3                           | Peripheral Status  |                 |
| 4                           | Status Messages    |                 |
| 5                           | Network Statistics |                 |
| 6                           | VPN Status         | ×               |
|                             | LAB                |                 |
|                             | Select             | Back            |

Étape 3. Utilisez les touches de navigation et faites défiler jusqu'à VPN Status. Appuyez sur la touche de fonction **Select**. Le menu *VPN Status* s'affiche.

Les champs sont expliqués comme suit.

·VPN Connected : ce champ indique si le VPN est connecté ou non. Si le VPN est connecté, la valeur de ce champ sera **Oui**. Ce champ a la valeur **Non** si le VPN n'est pas connecté.

· IP Address : ce champ affiche l'adresse IP attribuée par le serveur VPN.

· Subnet Mask : ce champ affiche le masque de sous-réseau correspondant à l'adresse IP attribuée par le serveur VPN.

· Bytes Send : ce champ indique le nombre total d'octets envoyés du SPA525G/SPA525G2 au serveur VPN.

· Bytes Recv : ce champ affiche le nombre total d'octets reçus du serveur VPN vers le SPA525G/SPA525G2.

| 01/04/12 01:39p 📕 |    | Angela Martin |  |
|-------------------|----|---------------|--|
| VPN Status        |    |               |  |
| VPN Connected     | No |               |  |
| IP Address        |    |               |  |
| Subnet Mask       |    |               |  |
| Bytes Send        |    | <u> </u>      |  |
| Bytes Recv        |    |               |  |
|                   |    | ×             |  |
| LAB               |    |               |  |
| Refresh           |    | Back          |  |

Étape 4. La touche de fonction **Refresh** permet de réinitialiser la connexion VPN. Pour revenir au menu Status précédent, appuyez sur la touche de fonction **Back**.